## Hvordan reservere seg på Helsenorge.no - Tonsilleregisteret

Logg inn på Helsenorge – <u>https://www.helsenorge.no/</u>

| <b>H E L S</b> e<br>n o r g <b>E</b> | ≡ meny Q søk              |               |                      | 🔒 Logg inn |
|--------------------------------------|---------------------------|---------------|----------------------|------------|
|                                      |                           |               |                      |            |
|                                      | Hei,<br>hva vil du gjø    | re?           | 60                   |            |
|                                      | Sende en melding          | $\rightarrow$ | 2 EA                 |            |
|                                      | Bestille en time          | $\rightarrow$ |                      |            |
|                                      | 🔯 Se svar på koronatesten | $\rightarrow$ | Second Provide State |            |
|                                      |                           |               |                      |            |

Klikk på navnet ditt øverst til høyre og trykk deretter på Profil og innstillinger

| H E L S e<br>n o r g E | ≣ meny Q søk                          |     | ×^ | 🔒 Logg ut |
|------------------------|---------------------------------------|-----|----|-----------|
|                        | Du har ingen nye meldinger            |     | >  |           |
|                        | Du har ingen nye hendelser            |     | ~  |           |
|                        |                                       |     |    |           |
|                        | Hvem vil du bruke Helsenorge på vegne | av? | ~  |           |
|                        | င်္ဂြိ Profil og innstillinger        |     | ~  |           |
|                        |                                       |     |    |           |

Neste steg er å trykke på Personverninnstillinger under Profil og innstillinger

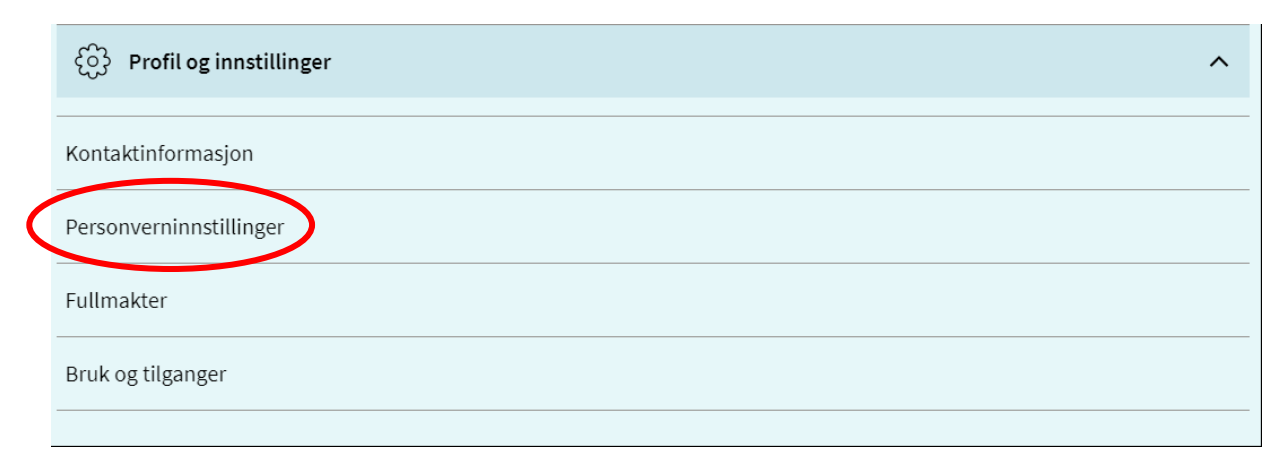

På siden for *Personverninnstillinger* må man trykke på *Endre innstillinger* under *Forskning, screening* og helseregistre

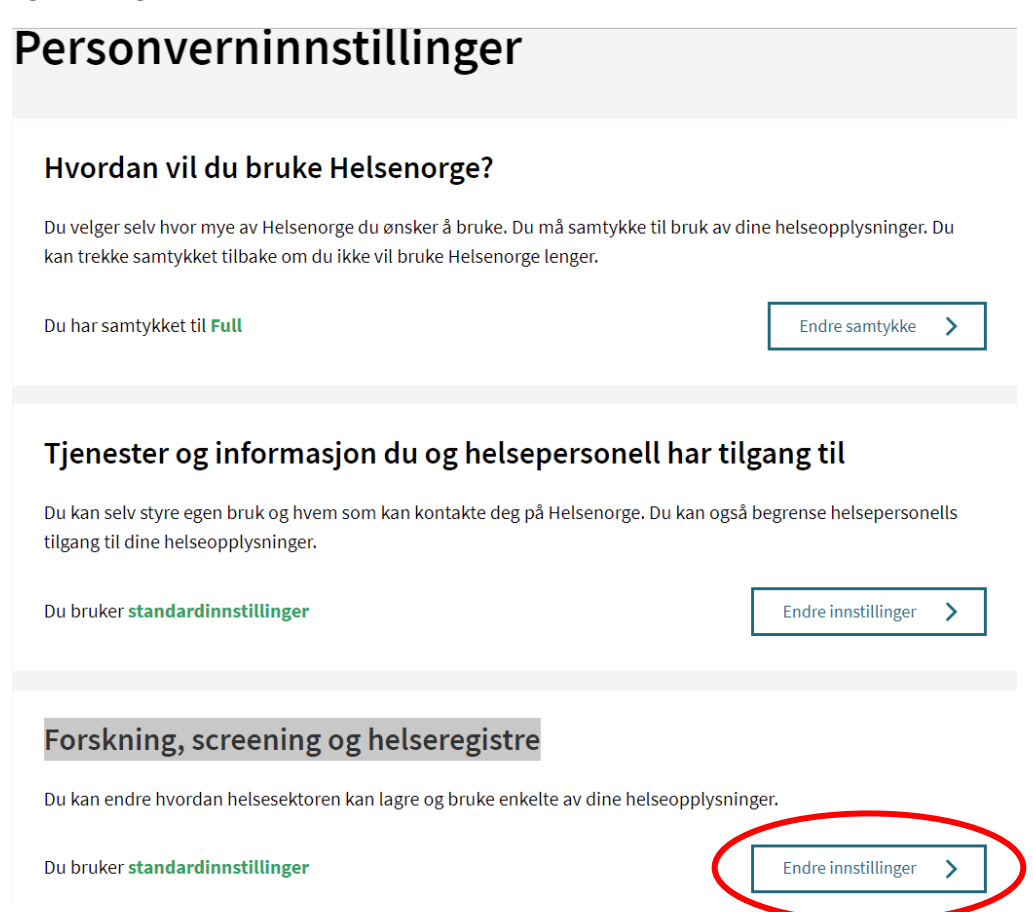

#### Klikk på Norsk Kvalitetsregister for Øre-Nese-Hals, Tonsilleregister

| Forskning, screening og helseregistre                                                                                                    |                                                                                |   |  |  |  |  |  |
|----------------------------------------------------------------------------------------------------|--------------------------------------------------------------------------------|---|--|--|--|--|--|
| Du kan endre hvordan helsesektoren kan lagre og bruke enkelte av dine helseopplysninger.<br>Du kan ikke gjøre endringer for den som har gitt deg fullmakt. |                                                                                |   |  |  |  |  |  |
| Helsedirektoratets pa                                                                                                    | asient- og brukerregister                                                      | > |  |  |  |  |  |
| Nasjonalt medisinsk<br>rusmidler i TSB (Kvar                                                                                                    | kvalitetsregister for behandling av skadelig bruk eller avhengighet av<br>rus) | > |  |  |  |  |  |
| Norsk Kvalitetsregiste                                                                                                    | er for Øre-Nese-Hals, Tonsilleregisteret                                       | > |  |  |  |  |  |
| Norsk diabetesregiste                                                                                                    | er for voksne                                                                  | > |  |  |  |  |  |
| Norsk pandemiregist                                                                                                    | er                                                                             | > |  |  |  |  |  |
| eProm Testregister (H                                                                                                    | неміт)                                                                         | > |  |  |  |  |  |

#### Klikk deretter på Reservasjon mot lagring av personopplysninger i Tonsilleregisteret

Kryss av i avhukningsboks og trykk til slutt Jeg reserverer meg

#### Reservasjon mot lagring av personopplysninger i Tonsilleregisteret.

Du kan til enhver tid få innsyn i hvilke opplysninger som er registrert om deg i Tonsilleregisteret. Du har videre rett til å få korrigert eventuelle feil i de opplysningene vi har registrert. Dersom du ikke ønsker at opplysninger om deg skal lagres, kan du når som helst, uten grunn, reservere deg mot lagring og videre bruk av person- og helseopplysninger om deg i Tonsilleregisteret. Opplysningene om deg i registeret vil da bli slettet, og du vil heller ikke bli oppført i registeret i fremtiden. Opplysningene som blir slettet vil ikke kunne gjenopprettes. Dette får ingen konsekvens for helsehjelpen du mottar. St. Olavs hospital vil fortsatt behandle opplysninger i den grad det er nødvendig for å ivareta foretaket sin plikt til å sikre at personer som har reservert seg mot registeret ikke blir inkludert på nytt. Sletting av data vil ikke innebære sletting fra anonymiserte forskningsfiler som allerede er benyttet i forskning.

~

Jeg reserverer meg mot at mine personopplysninger lagres i Tonsilleregisteret. Jeg er kjent med at personppplysninger om meg i fremtiden ikke vil bli lagret i Tonsilleregisteret. Jeg er også kjent med at eventuelle opplysninger som allerede er lagret vil bli slettet.

Avbryt

Jeg reserverer meg

Bekrefte med å trykke på Opprett reservasjon Og du får en bekreftelse på at Reservasjon er opprettet

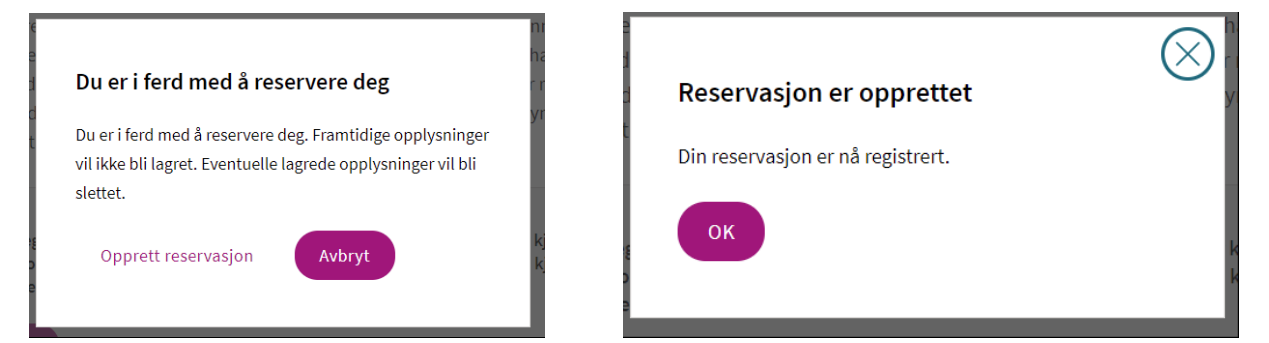

Reservasjonen kan ses som en anmerkning tilknyttet registeret

# Forskning, screening og helseregistre

 Du kan endre hvordan helsesektoren kan lagre og bruke enkelte av dine helseopplysninger.

 Du kan ikke gjøre endringer for den som har gitt deg fullmakt.

 Helsedirektoratets pasient- og brukerregister

 Nasjonalt medisinsk kvalitetsregister for behandling av skadelig bruk eller avhengighet av rusmidler i TSB (Kvarus)

 Norsk Kvalitetsregister for Øre-Nese-Hals, Tonsilleregisteret

 Du har satt begrensninger

### Hvordan oppheve reservasjon på Helsenorge.no - Tonsilleregisteret

Dersom du ønsker at dine personopplysninger likevel skal kunne lagres i Tonsilleregisteret, kan du oppheve reservasjonen ved å benytte samme beskrivelse som når du satte sin reservasjon, bare at nå bekrefter du i stedet at du ønsker å oppheve din reservasjon. Fremtidige personopplysninger om deg vil da bli lagret i Tonsilleregisteret.

#### Reservasjon mot lagring av personopplysninger i Tonsilleregisteret.

Du har satt begrensninger

Reservasjonen er opprettet 04.02.2022.

Du kan til enhver tid få innsyn i hvilke opplysninger som er registrert om deg i Tonsilleregisteret. Du har videre rett til å få korrigert eventuelle feil i de opplysningene vi har registrert. Dersom du ikke ønsker at opplysninger om deg skal lagres, kan du når som helst, uten grunn, reservere deg mot lagring og videre bruk av person- og helseopplysninger om deg i Tonsilleregisteret. Opplysningene om deg i registeret vil da bli slettet, og du vil heller ikke bli oppført i registeret i fremtiden. Opplysningene som blir slettet vil ikke kunne gjenopprettes. Dette får ingen konsekvens for helsehjelpen du mottar. St. Olavs hospital vil fortsatt behandle opplysninger i den grad det er nødvendig for å ivareta foretaket sin plikt til å sikre at personer som har reservert seg mot registeret ikke blir inkludert på nytt. Sletting av data vil ikke innebære sletting fra anonymiserte forskningsfiler som allerede er benyttet i forskning.

Du har reservert deg mot lagring av personopplysninger i Tonsilleregisteret som betyr at det ikke finnes personopplysninger lagret om deg i registeret. Dersom du ønsker at dine personopplysninger likevel skal kunne lagres i Tonsilleregisteret, kan du oppheve reservasjonen ved å merke av under. Jeg ønsker å oppheve min reservasjon mot at mine personopplysninger lagres i Tonsilleregisteret.

Jeg opphever reservasjonen

Avbryt